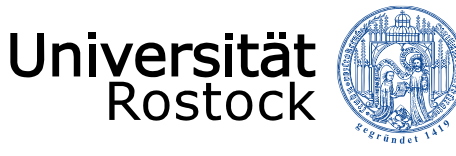

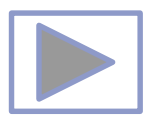

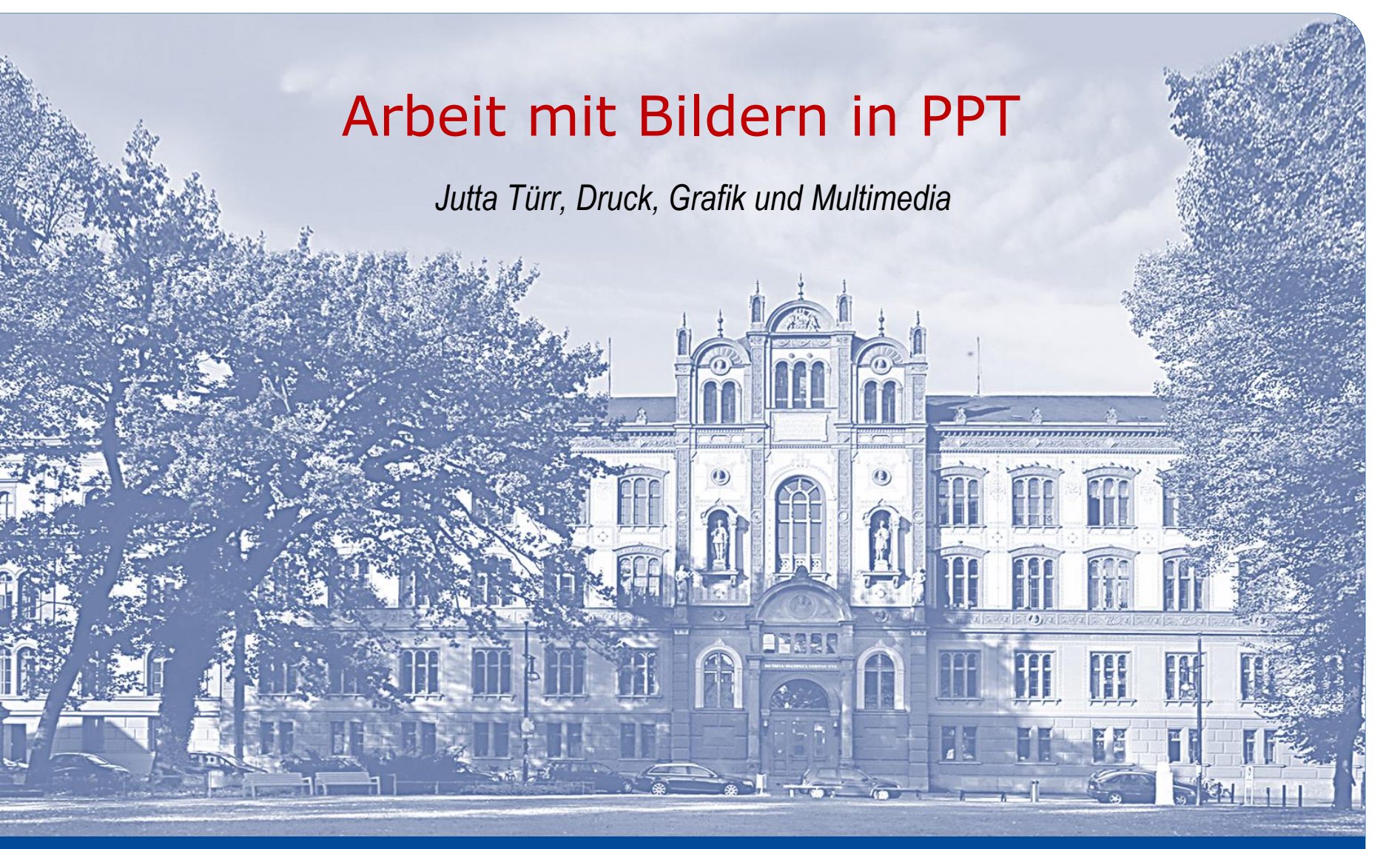

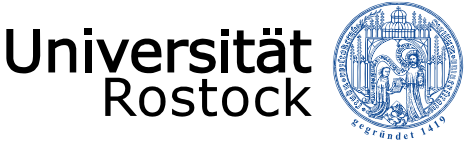

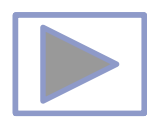

#### Allgemeine Hinweise

- Ältere Versionen von PowerPoint stellen weniger Funktionalitäten zur Verfügung.
- Diese Seiten wurden mit PowerPoint 2013 erstellt.
- Beim Abspielen mit älteren Betriebssystemen oder PowerPoint Versionen kann es dadurch zu Fehlern kommen, besonders beim Abspielen von Video und Audio, da sich ab der Version PPT 2010 unter anderem die unterstützten Mediaformate änderten.
  - <u>Unterstützte Video- und Audioformate</u> (Quelle: PowerPoint Hilfe)
- Im aus PPT erstellten PDF funktionieren keine Videos, kein Audio und auch keine Animationen.
- Im PDF funktionieren aber die interaktiven Funktionen.

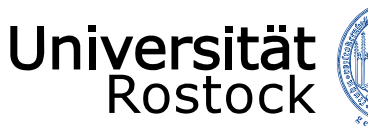

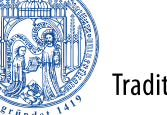

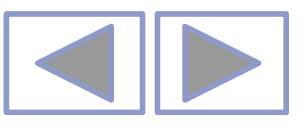

#### In PowerPoint unterstützte Video- und Audiodateiformate

#### Videoempfehlungen

PowerPoint 2010: .wmv

**Neuere Versionen vonPowerPoint**: MP4-Dateien, die mit H.264-Video und AAC-Audio verschlüsselt sind

#### Empfehlungen für Audio

PowerPoint 2010: .wav, .wma

Neuere Versionen von PowerPoint: M4A-Dateien, die mit AAC-Audio verschlüsselt sind

Diese Namen und Formate hören sich kompliziert an, die Konvertierung in diese Formate ist aber ganz einfach, und sie sind ganz leicht zu verwenden, ohne mehr als nur die Namen zu kennen.

**Tipp:** Check out these YouTube videos from Microsoft Creators for more help with video and audio!

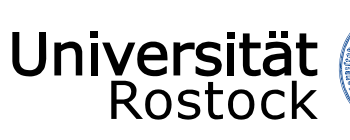

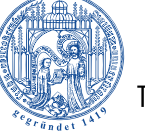

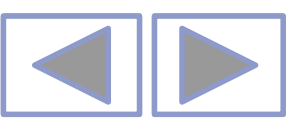

#### Unterstützte Formate

#### Unterstützte Videodateiformate

| Dateiformat                                                                         | Erweiterung      |
|-------------------------------------------------------------------------------------|------------------|
| Windows-Videodatei (Einige AVI-Dateien erfordern möglicherweise zusätzliche Codecs) | ASF              |
| Windows-Videodatei (Einige AVI-Dateien erfordern möglicherweise zusätzliche Codecs) | AVI              |
| MP4-Videodatei*                                                                     | MP4, M4V,<br>MOV |
| Filmdatei                                                                           | MPG oder<br>MPEG |
| Adobe Flash Media**                                                                 | SWF              |
| Windows Media-Videodatei                                                            | WMV              |

\*Nur PowerPoint 2013 und neuere Versionen. Mit der 32-Bit-Version von PowerPoint 2010 können MP4- oder MOV-Dateien nur wiedergegeben werden, wenn auf dem Computer ein QuickTime-Player installiert ist. (Weitere Informationen finden Sie auf der Apple-Website zum Laden von QuickTime für Windows.) Bei PowerPoint 2013 und neueren Versionen muss der QuickTime Player installiert sein, um MP4-Videodateien in einer bestimmten Situation wiederzugeben: wenn Sie Windows 7 verwenden, das auf einem virtuellen Computer (VM) ausgeführt wird.

\*\*Adobe Flash steht in Office auf einem Windows RT-PC nicht zur Verfügung. Möchten Sie erfahren, welche Office-Version Sie verwenden?

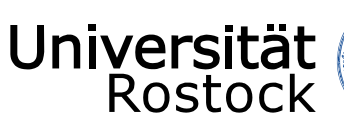

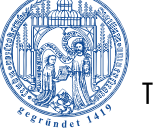

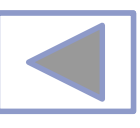

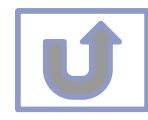

| Unterstützte Audiodateiformate                 |               |  |  |
|------------------------------------------------|---------------|--|--|
| Dateiformat                                    | Erweiterung   |  |  |
| AIFF-Audiodatei                                | AIFF          |  |  |
| AU-Audiodatei                                  | AU            |  |  |
| MIDI-Datei                                     | MID oder MIDI |  |  |
| MP3-Audiodatei                                 | MP3           |  |  |
| Erweiterte Audiocodierung – MPEG-4-Audiodatei* | M4A, MP4      |  |  |
| Windows-Audiodatei                             | WAV           |  |  |
| Windows Media-Audiodatei                       | WMA           |  |  |
|                                                |               |  |  |

\*Nur PowerPoint 2013 und höher. Mit der 32-Bit-Version von PowerPoint 2010 können MP4- oder MOV-Dateien nur wiedergegeben werden, wenn auf dem Computer ein QuickTime-Player installiert ist. (Weitere Informationen finden Sie auf der Apple-Website unter QuickTime 7.7.9 für Windows laden.) \*Nur PowerPoint 2013 und höher. Mit der 32-Bit-Version von PowerPoint 2010 können MP4- oder MOV-Dateien nur wiedergegeben werden, wenn auf dem Computer ein QuickTime-Player installiert ist. (Weitere Informationen finden Sie auf der Apple-Website unter QuickTime 7.7.9 für Windows laden.)

#### Weitere Informationen

- Wenn die Wiedergabe zu langsam erfolgt, wenn es zu Verzögerungen zwischen Audio und Video kommt, wenn die Audiowiedergabe stottert oder Frames verloren gehen, finden Sie Informationen unter Tipps zum Verbessern der Audio- und Videowiedergabe und zur Kompatibilität.
- Wenn Sie zusätzliche Codecs auf Ihrem PC installieren, kann PowerPoint auch weitere Dateitypen unterstützen. Unter Problemlose Wiedergabe (in PowerPoint) finden Sie Informationen zur Suche nach geeigneten Codecs für Ihren PC sowie
- Bestimmte ältere Videodateiformate werden in Office auf einem Windows RT-PC möglicherweise nicht ordnungsgemäß komprimiert oder exportiert. Verwenden Sie stattdessen moderne Medienformate wie H.264 und AAC (Advanced Audio Coding), die von PowerPoint 2013 RT unterstützt werden. PowerPoint 2010 unterstützt das ACC-Format, wenn der richtige Codec (z. B. **ffDShow**) installiert ist. <u>Möchten Sie erfahren, welche Office-Version Sie verwenden?</u>

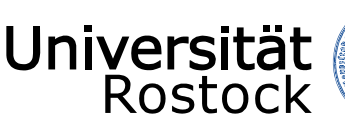

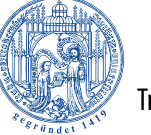

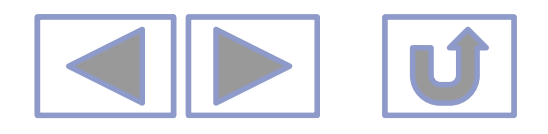

#### Inhalt

- 1. Einfügen von Bildern
- 2. Einfügen von Online-Grafiken
- 3. Einfügen von Screenshots
- 4. Erstellen eines Fotoalbums
- 5. Bearbeiten von Bildern
  - Schärfe, Weichzeichnen, Kontrast, Helligkeit
  - <u>Farbe</u>
  - Transparente Farbe bestimmen
  - Freistellen
  - Künstlerische Effekte
  - Zuschneiden
  - <u>Bildformatvorlagen</u>
  - <u>Bildeffekte</u>
  - Drehen und Spiegeln
- 6. <u>Weitere Informationen</u>

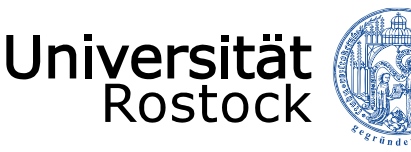

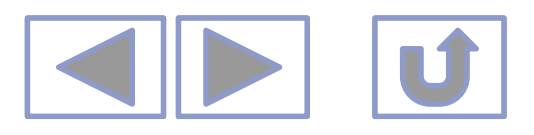

# Einfügen von Bildern

- 1. Über in PPT vorgefertigte Layouts
  - Unter Start-Layout
  - Symbol anklicken und Bild einfügen

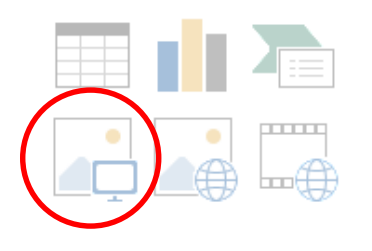

#### oder

1. über Einfügen/Bilder

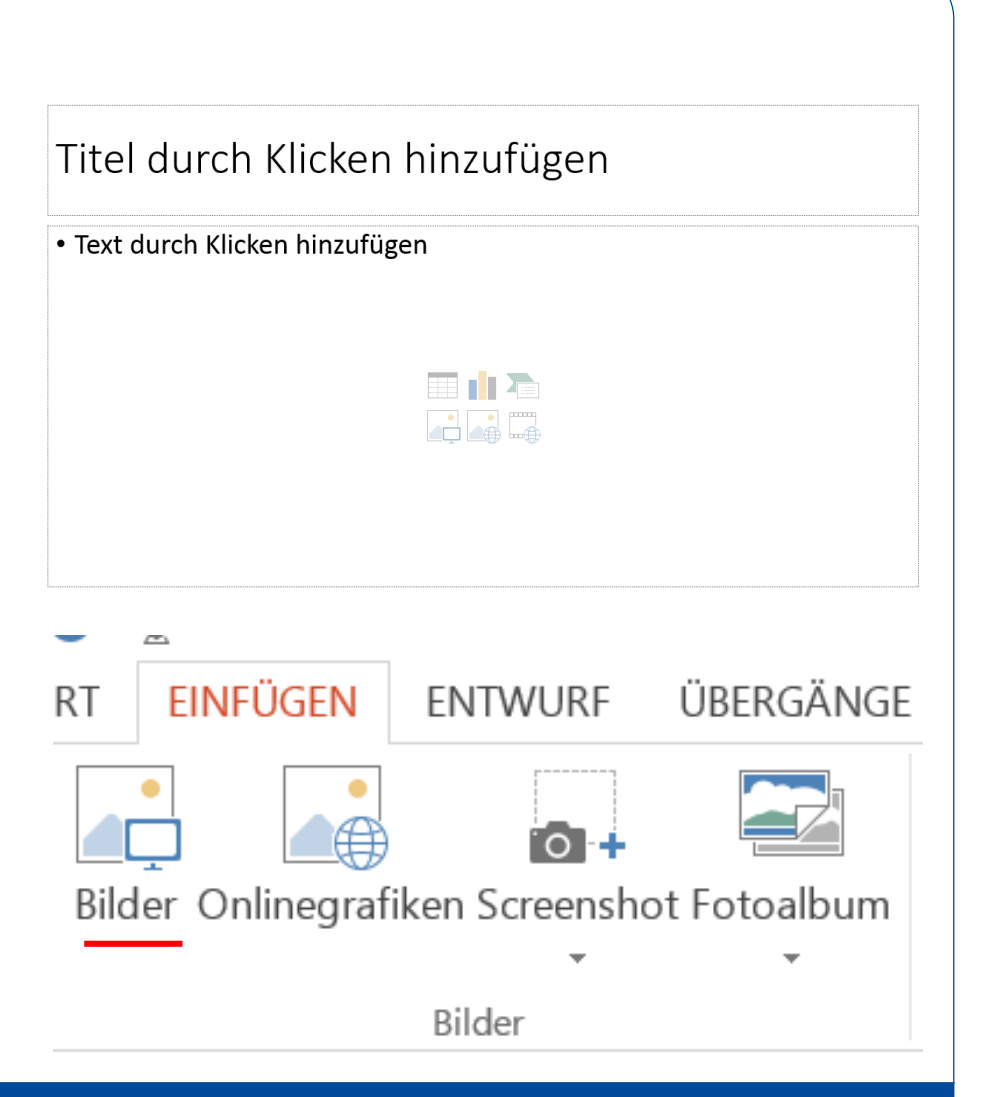

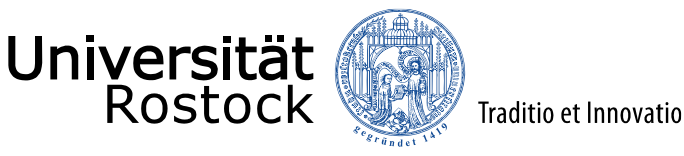

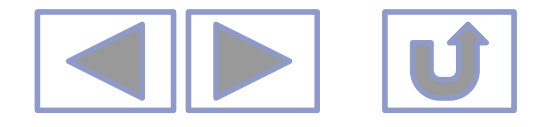

# Einfügen von Online-Grafiken in PPT

RT

über Einfügen/Onlinegrafiken

Eingabe Schlagwort

- Bild aussuchen und Einfügen
- Es können gleichzeitig mehrere Bilder eingefügt werden
- Achtung! Lizenzbestimmungen beachten!

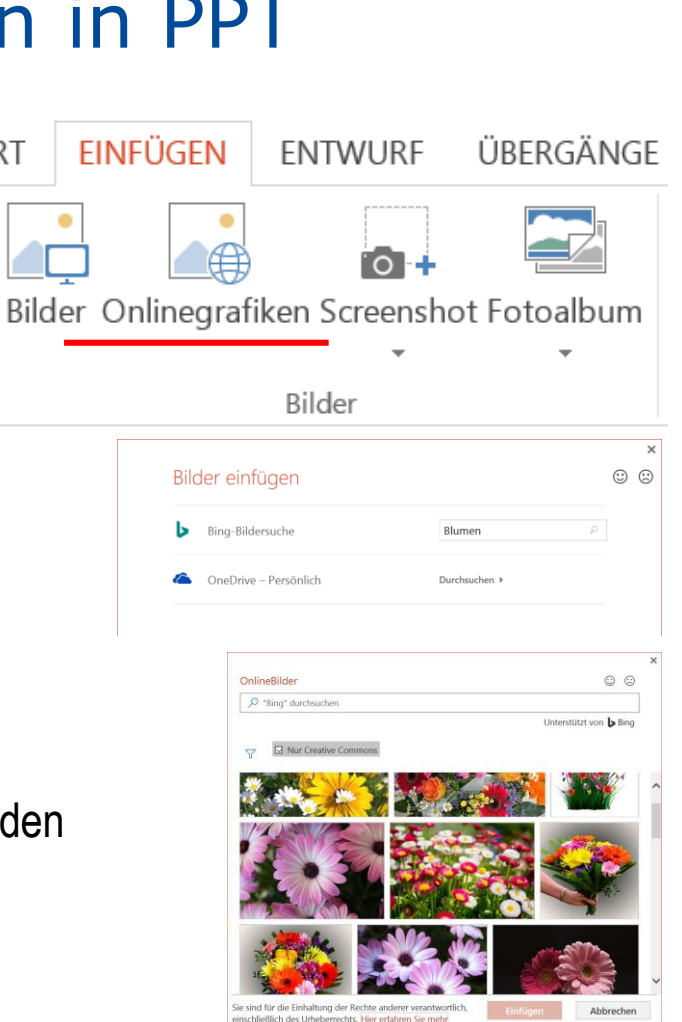

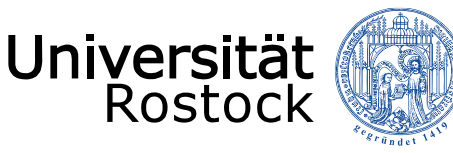

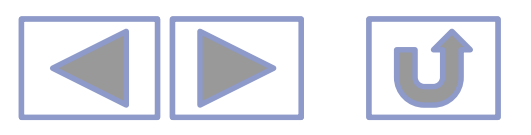

### Einfügen von Screenshots in PPT (ab PPT 2013)

- über Einfügen/Screenshots
  - Entweder ein Fenster aussuchen oder

• Bildschirmausschnitt

- Bereich aufziehen, der abfotografiert werden soll
- Bild wird automatisch eingefügt

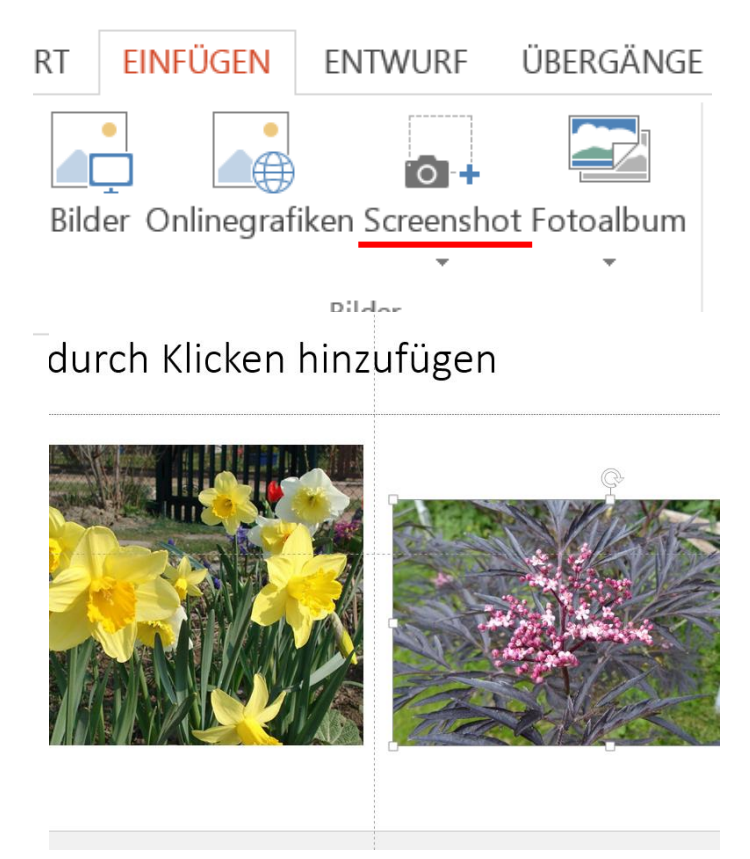

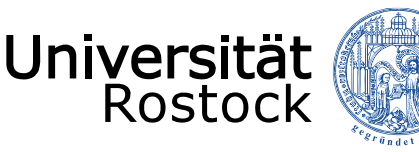

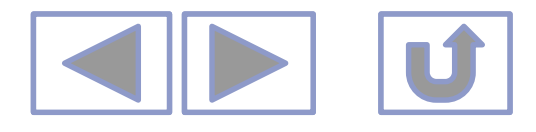

## Erstellen eines Fotoalbums in PPT

Traditio et Innovatio

Erstellen einer Fotoserie, ohne alle Bilder einzeln einzulesen

- Über Einfügen/Fotoalbum
  - Eingabe der Dateien
  - Reihenfolge ist hier veränderbar
  - Bilder können gelöscht werden
  - Es können Textfolien eingefügt werden
  - Man kann bis zu 4 Bilder mit und ohne Titel pro Folie einfügen
  - Bilder können unterschiedlich gerahmt werden
  - Ein Design kann eingefügt werden
- Erstellen
  - Es wird eine neue Datei erstellt
  - Diese kann bearbeitet werden

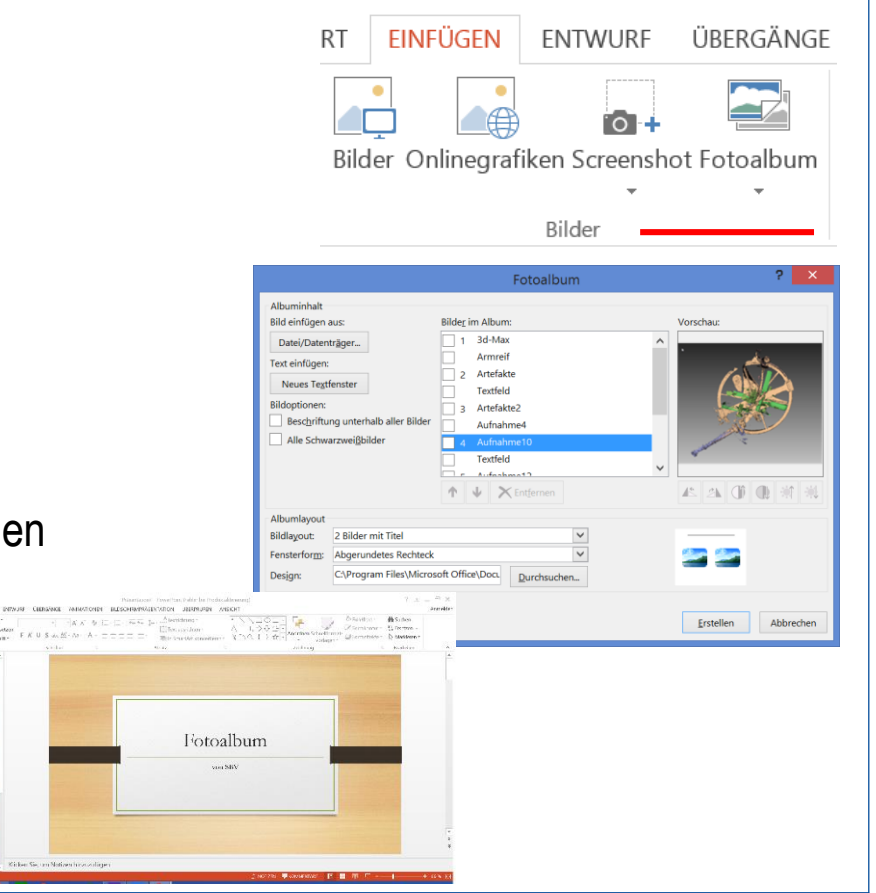

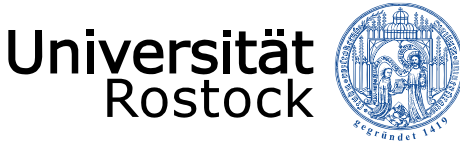

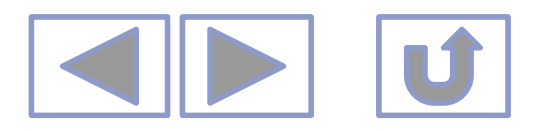

BILDTOOLS

## Bearbeiten von Bildern in PPT

- unter Bildtools/Format
  - Korrekturen
    - Schärfe/Weichzeichnen oder
    - Helligkeit/Kontrast

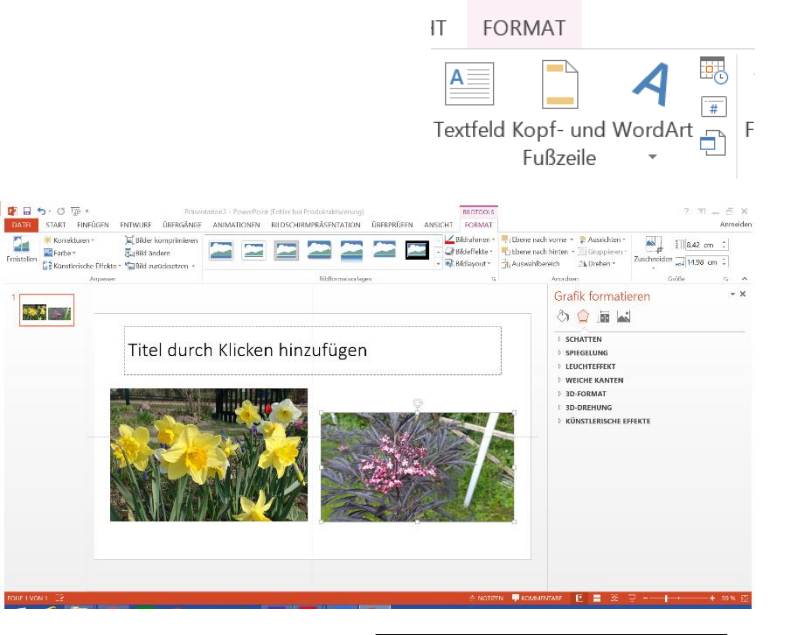

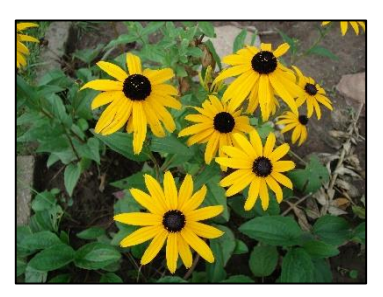

Original

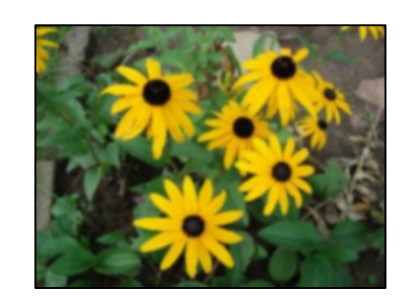

weichgezeichnet

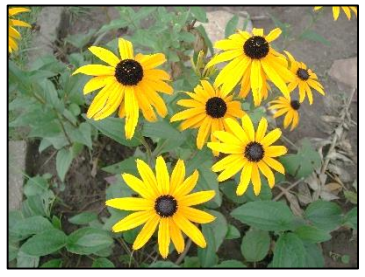

stärkerer Kontrast

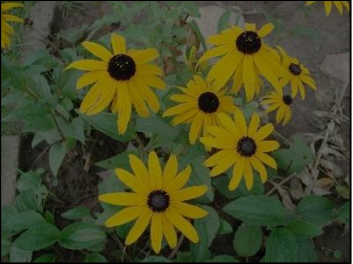

weniger Helligkeit

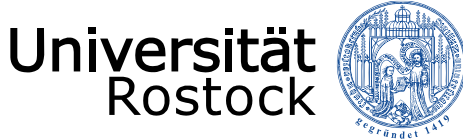

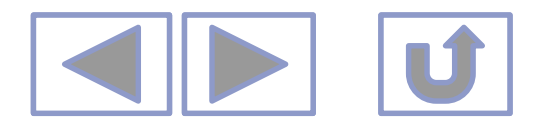

# Bearbeiten von Bildern in PPT

- Unter Bildtools/Format
  - Farbe

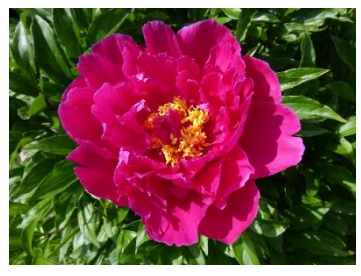

Original

Farbsättigung

Farbton

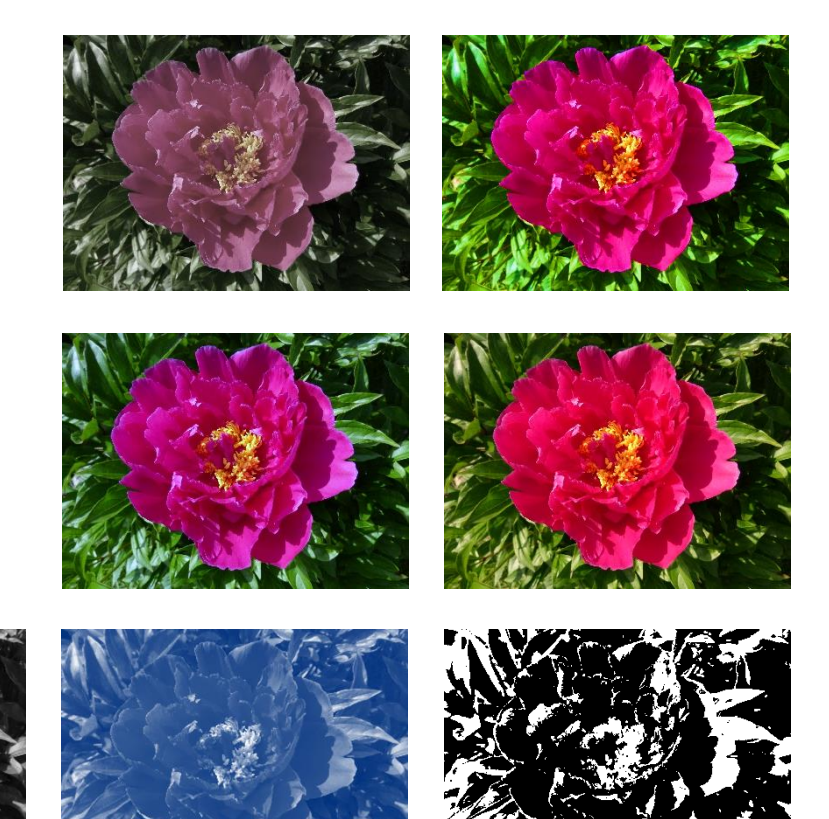

Neu einfärben

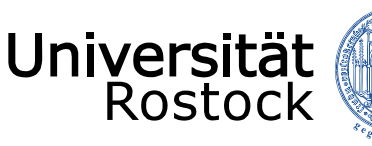

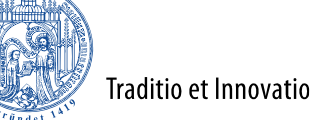

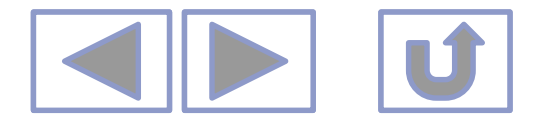

- Eine transparente Farbe bestimmen
  - Unter Bildtools/Format/Farbe
    - Der Cursor verändert sich zu einem Stift
    - Mit diesem auf die Farbe klicken, die transparent werden soll
  - Nur anwendbar bei Bildern mit wenigen Farben

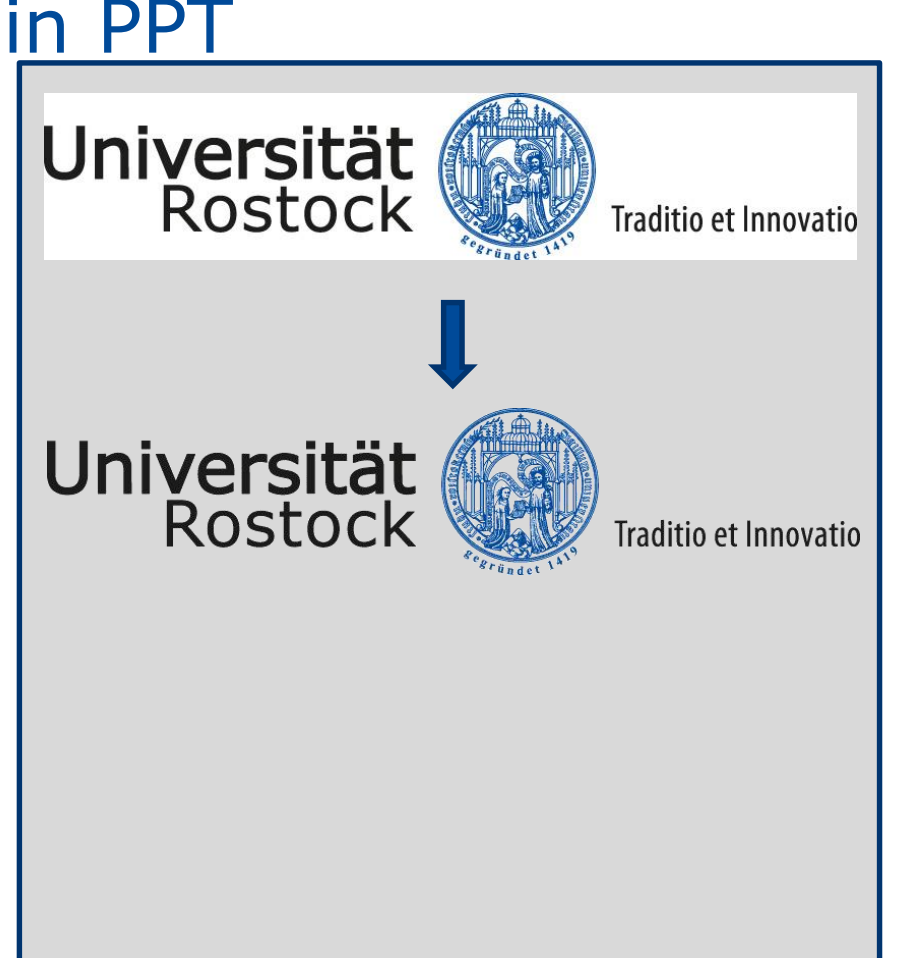

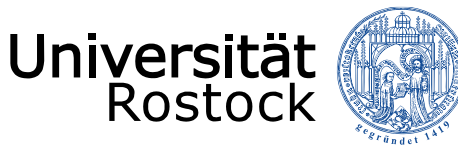

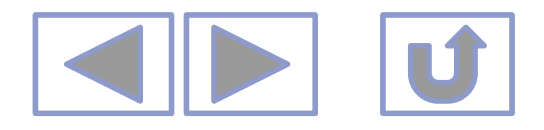

- Freistellen von Bildern
  - Um Bereiche in bunten Bildern transparent zu machen Bildtools/Format/Freistellen
  - Die freizustellenden Bereiche sind noch veränderbar

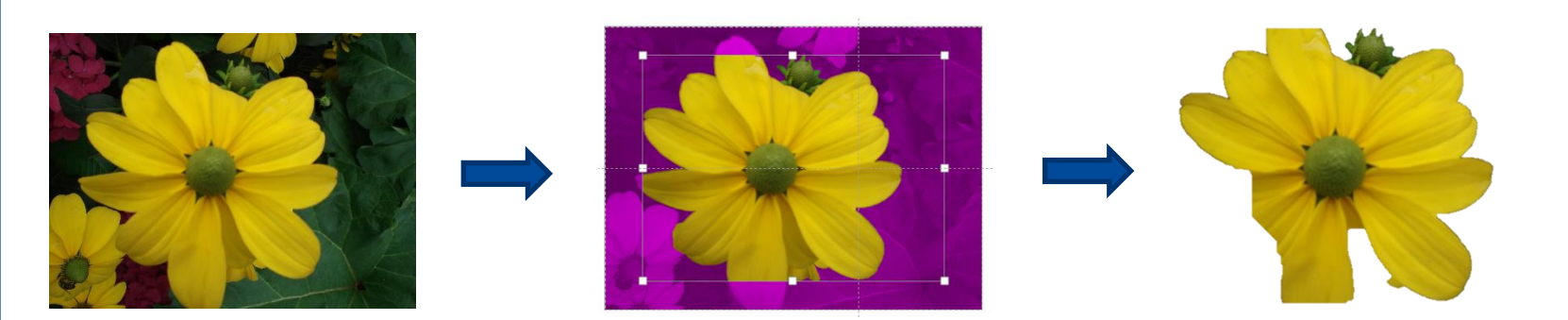

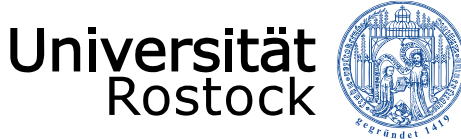

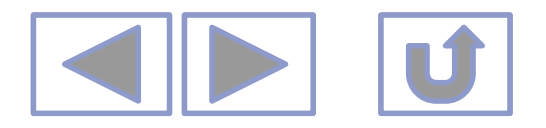

- Künstlerische Effekte (Filter)
  - Unter Bildtools/Format

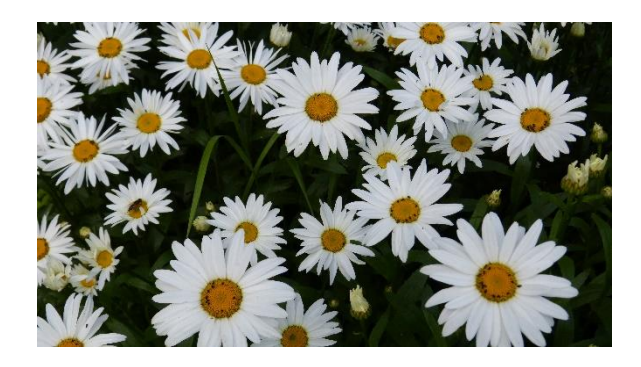

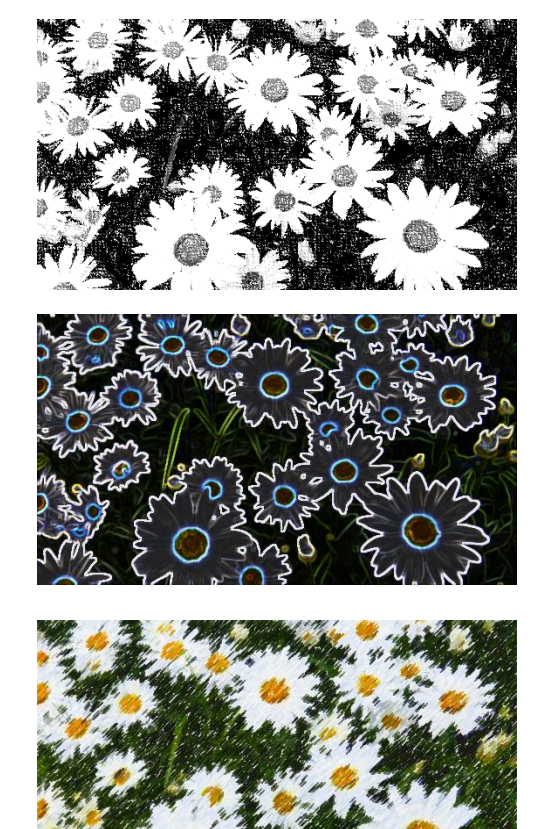

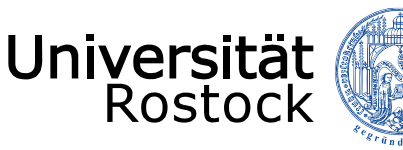

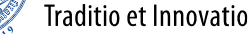

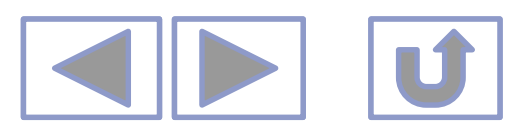

#### Bearbeiten von Bildern in PPT

- Zuschneiden von Bildern
  - Man benötigt ev. nur einen Ausschnitt des Bildes oder beim Scannen sind R\u00e4der mitgescannt worden, die nicht zum Bild geh\u00f6ren

#### Unter Bildtools/Format/Zuschneiden

- Anfasser wechseln zu
- Bild zuschneiden
- Bild wird dabei nicht verzerrt

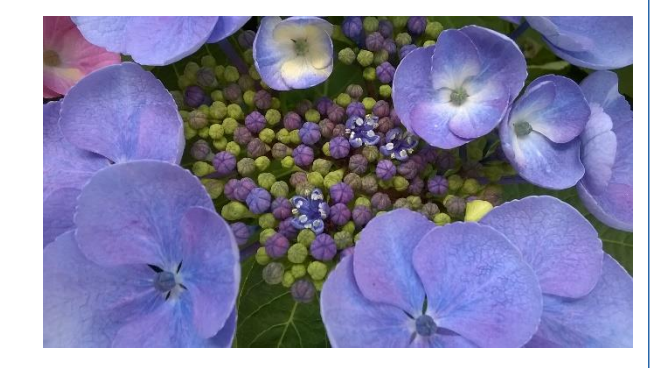

| <br>BILDTOOLS                                 |                                  | ? 📧 🗕 🗗                                      |
|-----------------------------------------------|----------------------------------|----------------------------------------------|
| FORMAT                                        |                                  | Anme                                         |
| Bildrahmen ▼<br>Bildeffekte ▼<br>Bildlavout ▼ | Ebene nach vorne  Auswahlbereich | <b>3,42 cm</b> ↓<br>Zuschneiden ↓ 14.98 cm ↓ |
| biidiayOut ·                                  |                                  | Größe G                                      |

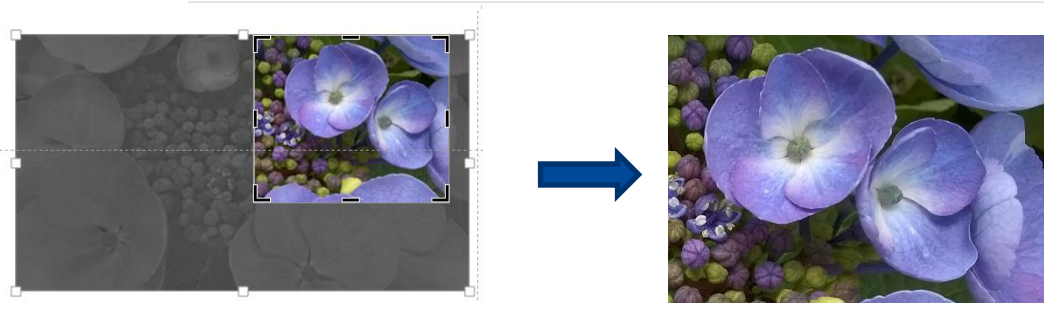

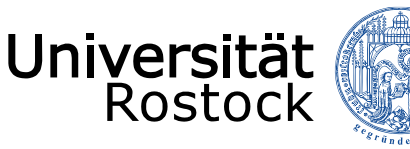

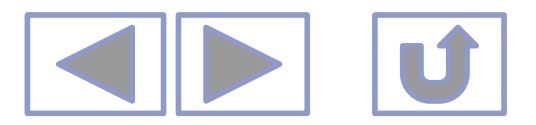

- Zuschneiden von Bildern
  - Bilder sollen in eine bestimmte Form

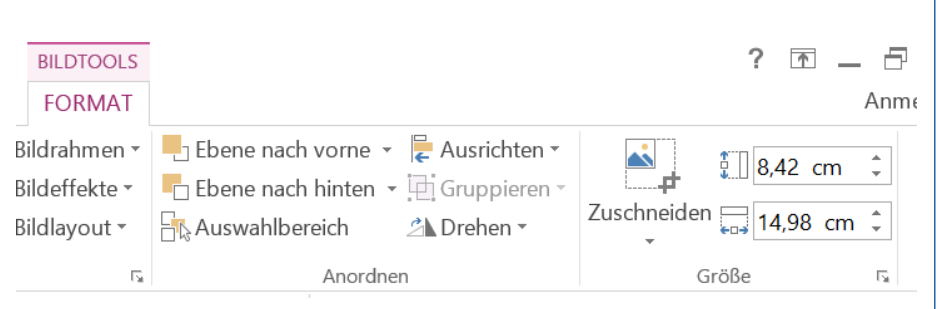

- Unter Bildtools/Format/Zuschneiden/auf Form zuschneiden (ab PPT 2013)
  - Auf Form zuschneiden

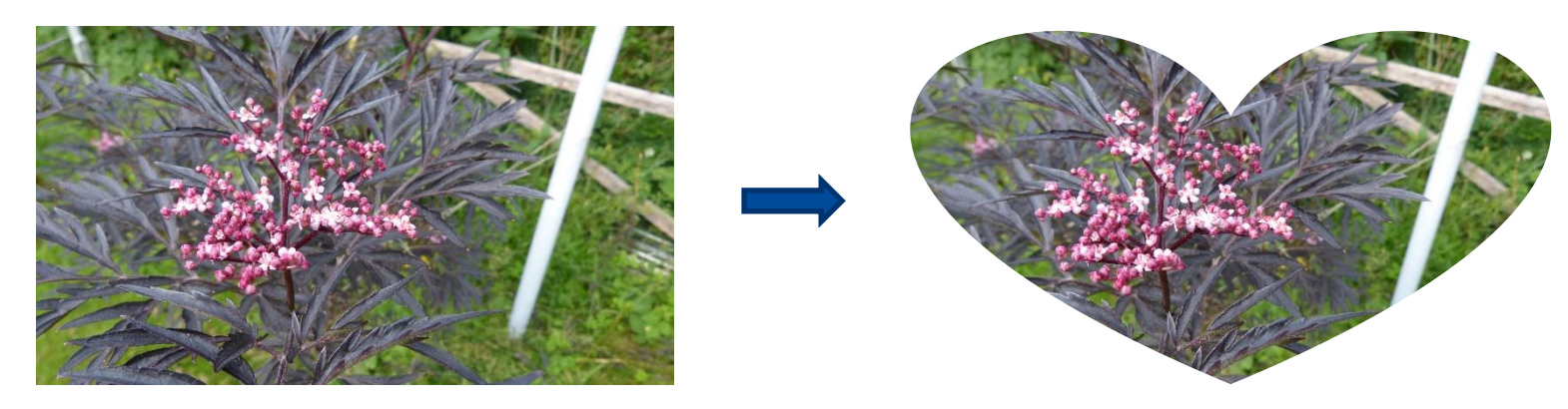

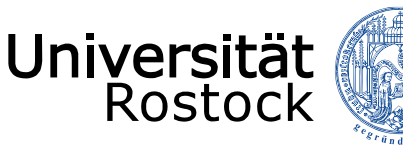

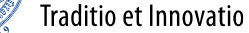

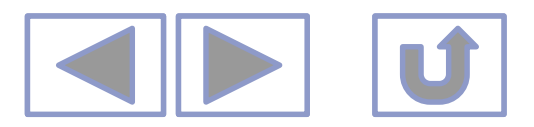

- Zuschneiden von Bildern
  - Bilder sollen ein bestimmtes Seitenverhältnis bekommen

|                | BILDTOOLS                                  |                                                                                                    | ? 🖬 🗕 🗗     |
|----------------|--------------------------------------------|----------------------------------------------------------------------------------------------------|-------------|
|                | FORMAT                                     |                                                                                                    | Anme        |
| Bi<br>Bi<br>Bi | ildrahmen •<br>ildeffekte •<br>ildlayout • | Ebene nach vorne •       Lasrichten •         Ebene nach hinten •       Gruppieren •         Auswahlbereich       Drehen • | Zuschneiden |
|                | E.                                         | Anordnen                                                                                                    | Größe 🗔     |

- Unter Bildtools/Format/Zuschneiden/auf Form zuschneiden (ab PPT 2013)
  - Seitenverhältnis

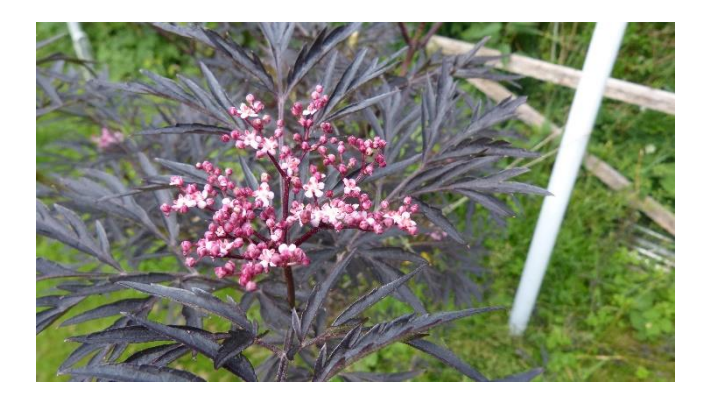

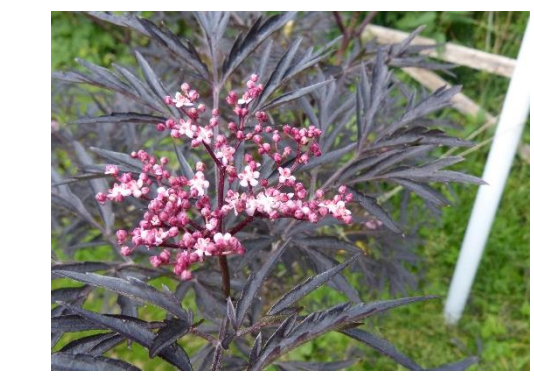

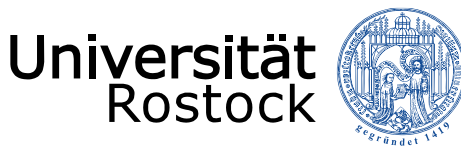

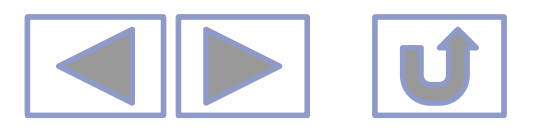

ANSICHT

FORI

🗾 Bildrahn

📿 Bildeffel

聲 Bildlayo

ÜBERPRÜFEN

#### Bearbeiten von Bildern in PPT

- Bildformatvorlagen
  - Unter Bildtools/Format
  - Rahmen, Spiegelung, Schatten ...

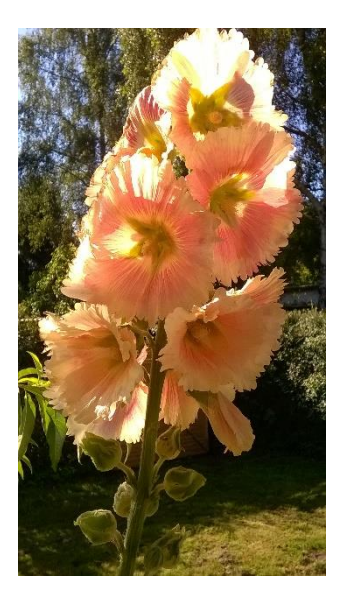

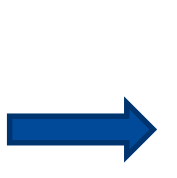

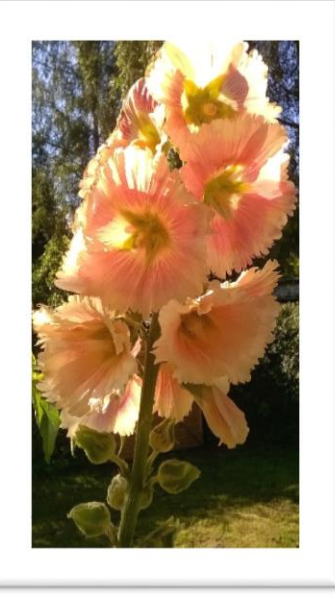

ANIMATIONEN

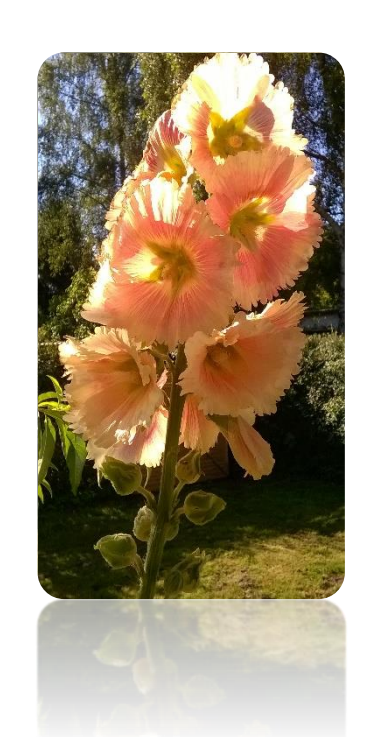

BILDSCHIRMPRÄSENTATION

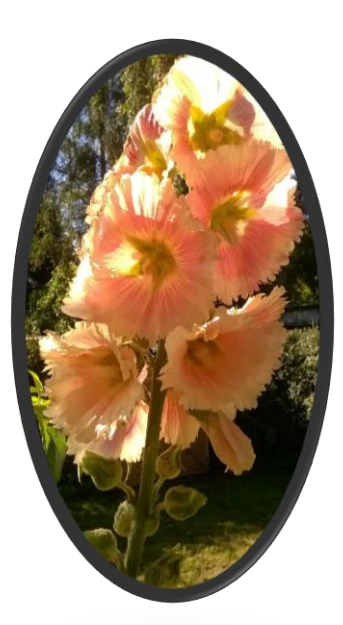

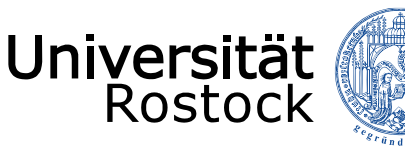

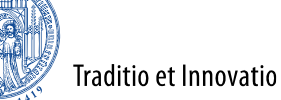

## Bearbeiten von Bildern in PPT

- Weitere Bildeffekte wie 3D, Spiegelung, Schatten, weiche Kanten, Leuchteffekte
  - Unter Bildtools/Format/Bildeffekte

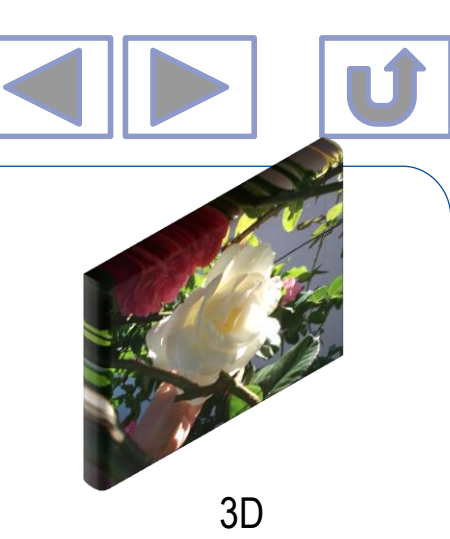

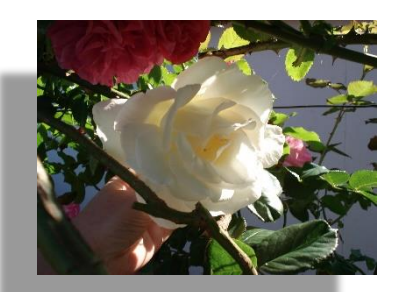

Schatten

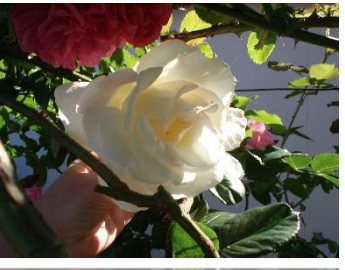

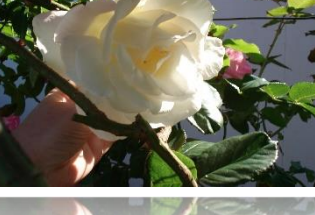

#### Spiegelung

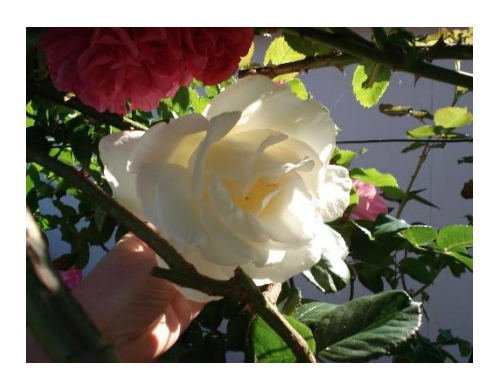

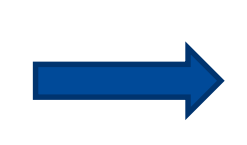

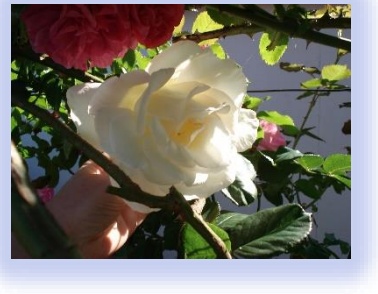

Leuchteffekt

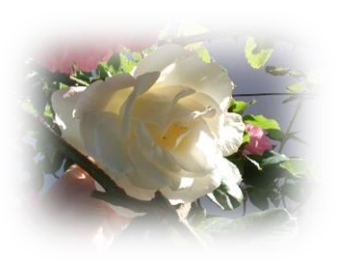

Weiche Kanten

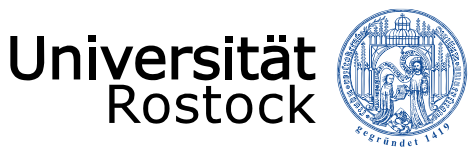

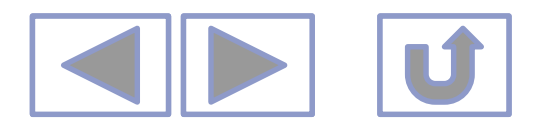

### Bearbeiten von Bildern in PPT

- Drehen
  - manuell

• Unter *Bildtools/Format/Drehen* 

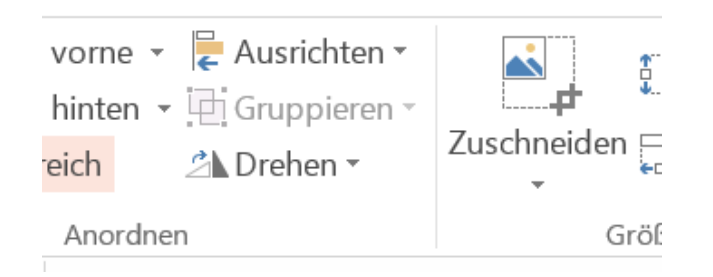

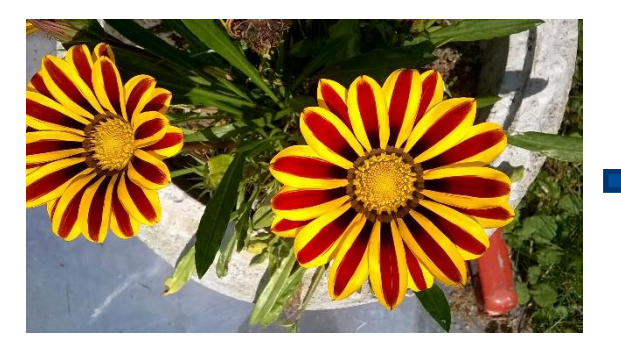

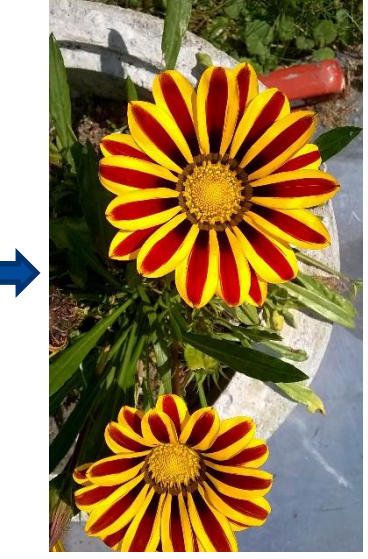

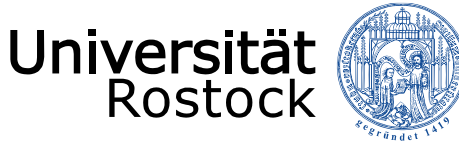

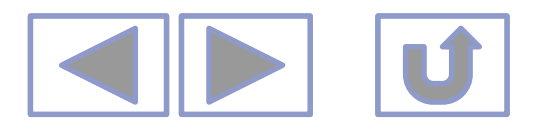

Ĵ...

Größ

## Bearbeiten von Bildern in PPT vorne 👻 붙 Ausrichten 👻 Spiegeln hinten - 🕀 Gruppieren - Unter Bildtools/Format/Drehen Zuschneiden 📇 🖄 Drehen 🝷 eich Anordnor vertikal

horizontal

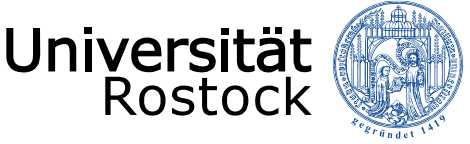

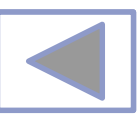

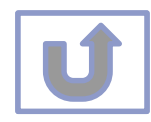

## Weitere Informationen

- Weitere Informationen finden Sie unter
  - Arbeiten mit Videos in PPT
  - Arbeiten mit Audio in PPT
  - Erstellen von Animationen in PPT
  - Erstellen eigener Zeichnungen in PPT
  - Formatierungshilfen in PPT
  - Ausgabe von Präsentationen
  - Einrichten von Präsentationen
  - Erstellen von multimedialen Präsentationen
  - Erstellen von interaktiven Präsentationen

| 🛐 🖬 🍤 - (5 🔯 -                                                                                                    |                                                                                                    | Arbeiten mit Bildern in PPT - Powe                                                                                                    | rPoint (Fehler bei Produktaktivierung)                                                                                                    |
|----------------------------------------------------------------------------------------------------|----------------------------------------------------------------------------------------------------|----------------------------------------------------------------------------------------------------|----------------------------------------------------------------------------------------------------|
| DATE START EINFUGEN ENTW<br>Einfügen<br>Veue 2/articksetzen<br>Folier - Abschnitt -<br>Zwischenablage<br>Folier - Folien                                                                                                    | TREFUBERGANGE ANIMATION     TREFUE ANIMATION     TREFUE     TREFUE     TREFUE     TR       | N BILDSCHIRMPRASENTATION                                                                                                    | UBERPRUFEN ANSICHT<br>htung *<br>Isrichten *<br>IrtArt konvertieren *<br>G                                                                                                    |
| ▲ Standardabschnitt                                                                                                    | The second second secon | A S                                                                                                    | rest 0                                                                                                    |
| Transformed and the second second sec | Image: state of the state of the s                        | "Well Burner"         "Well Burner"           "Well Burner"         "Well Burner"           "Well Burner"         "Well Burner"           "Well Burner"         "Well Burner"           "Well Burner"         "Well Burner"           10         11 | **************************************                                                                                                    |
| The second second secon | *************************************                                                                                                    | ************************************                                                                                                    | THE REPORT OF THE REPORT OF TH |
| read 9<br>read 9<br>read 9                                                                                                    |                                                                                                    |                                                                                                    |                                                                                                    |